## 确认收货人订舱

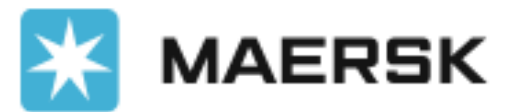

**Classification: Interna** 

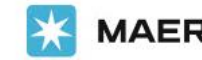

**MAERSK** Prices Book ~ Tracking Schedules Logistics solutions ~

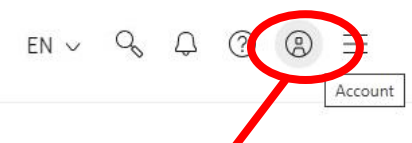

Share 🗠

Home / Transportation Services

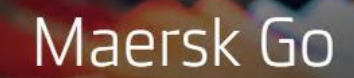

We think every business deserves the chance of going from local to global. Let us simplify your supply chain through our intuitive platform - where you can book, tra manage everything in one place.

Get a free account

**Classification: Internal** 

Log in to check prices

K MAERSK

进入<u>Maersk Go</u>,点击右上角头像 "Account/账户", 输入用户名+密码, 点击Log in 完成登录。

温馨提示: 请3天内确认订舱, 如超过3 天,有可能因为船期和产品变动使超期确认的订舱船名航次不正确,导致无法正 常出运,从而产生额外费用,如订舱取 消费, 柜租, 仓租, 改船名等

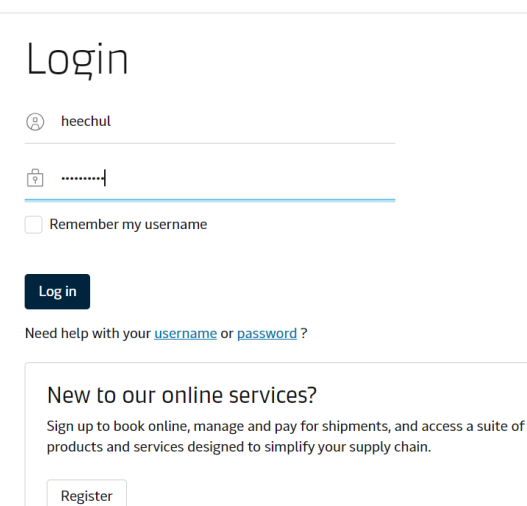

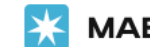

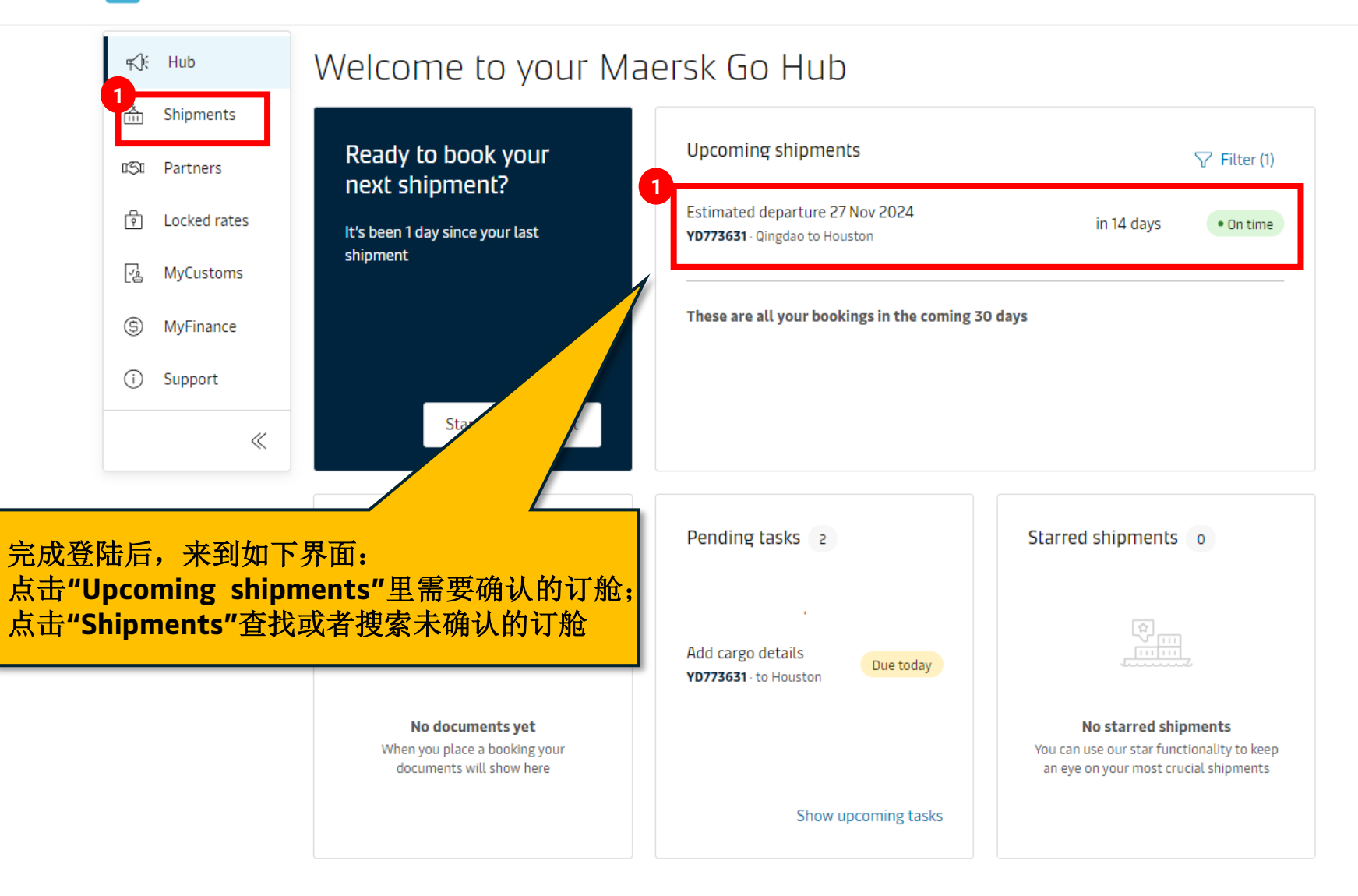

Ø

| *                                                                            | MAERSK Prices Bo                                                                                 | ok ∨ Tracking Sche                 | dules Logistics solutions                     | √ Manage ∨                           | EN 🗸 🔍 🗘 🕜                  |
|------------------------------------------------------------------------------|--------------------------------------------------------------------------------------------------|------------------------------------|-----------------------------------------------|--------------------------------------|-----------------------------|
|                                                                              | <ul> <li>Shipments</li> <li>Shipmen</li> </ul>                                                   | t YD773631                         |                                               |                                      | : More                      |
|                                                                              | Qingdao, CN<br>Est. departure <b>28 Nov 2024</b>                                                 | ÷                                  | Houston, US<br>Est. arrival <b>1 Jan 2025</b> | Shipment No.<br><b>To be confirm</b> | Maersk Go ID Ref No.<br>ned |
|                                                                              | Overview Shipment                                                                                | asks Documents                     | Additional services                           |                                      |                             |
|                                                                              | Shipment tasks<br><sub>周</sub>                                                                   |                                    |                                               |                                      | My tasks Buyer tasks        |
|                                                                              | Pending (1)                                                                                      |                                    |                                               |                                      |                             |
|                                                                              | Confirm booking<br>Your partner has placed a                                                     | booking and needs your conf        | irmation                                      | Due today 14 November 2024 15:15     | Approve                     |
|                                                                              | Upcoming (6)                                                                                     |                                    |                                               |                                      |                             |
| 点击"Shipment tasks(装运<br>任务)", 在"Confirm<br>booking"中点击"Approve"<br>按钮开始确认订舱。 | Importer Security Filing (ISF)<br>This form is required by the US CBP for all US bound shipments |                                    | ipments                                       | Jpcoming                             | Start                       |
|                                                                              | Submit Shipping Instru<br>Submit or amend the ship                                               | ictions (SI)<br>iment details here | U                                             | Jpcoming                             | Start                       |
|                                                                              | Cargo Cutoff                                                                                     |                                    |                                               |                                      |                             |

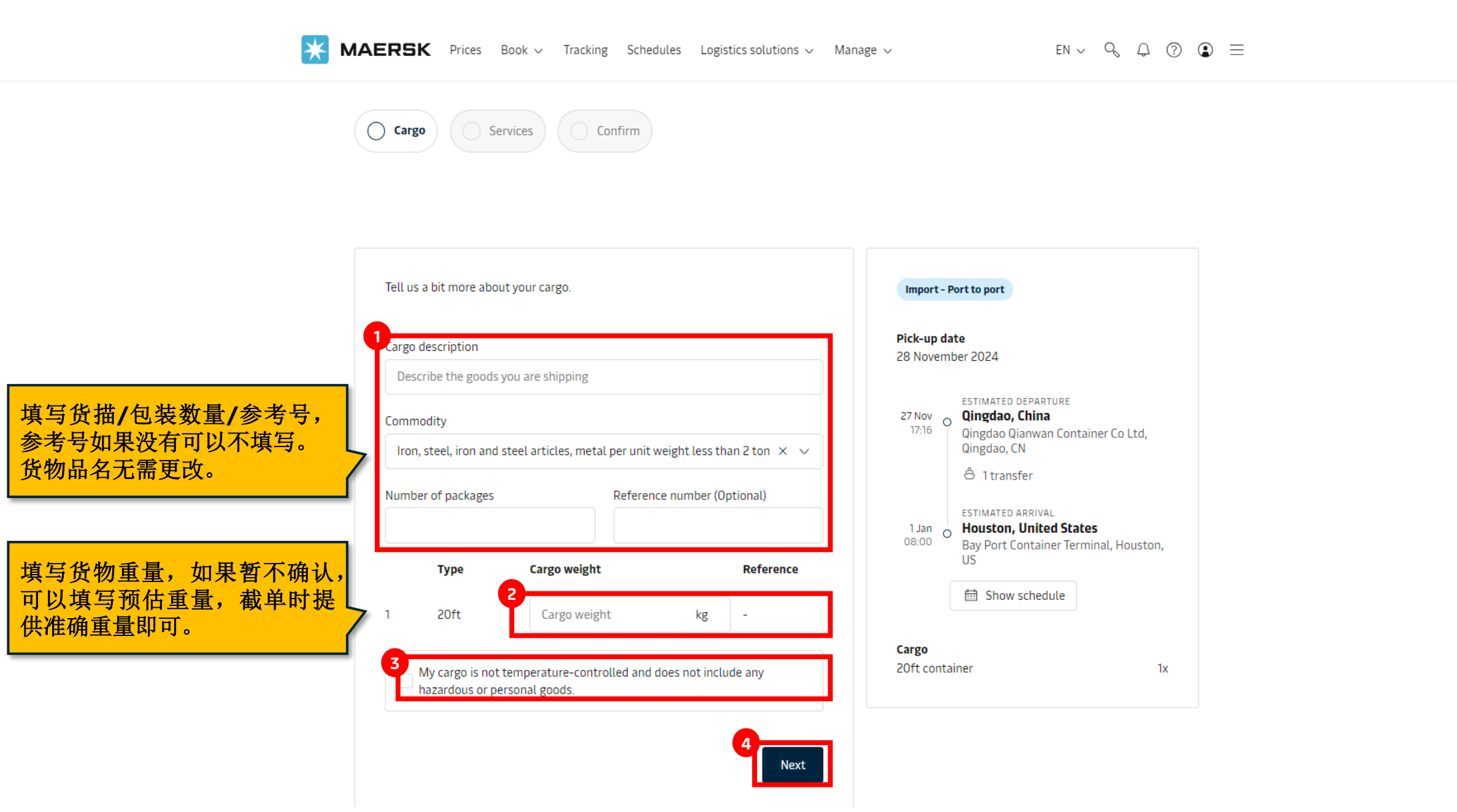

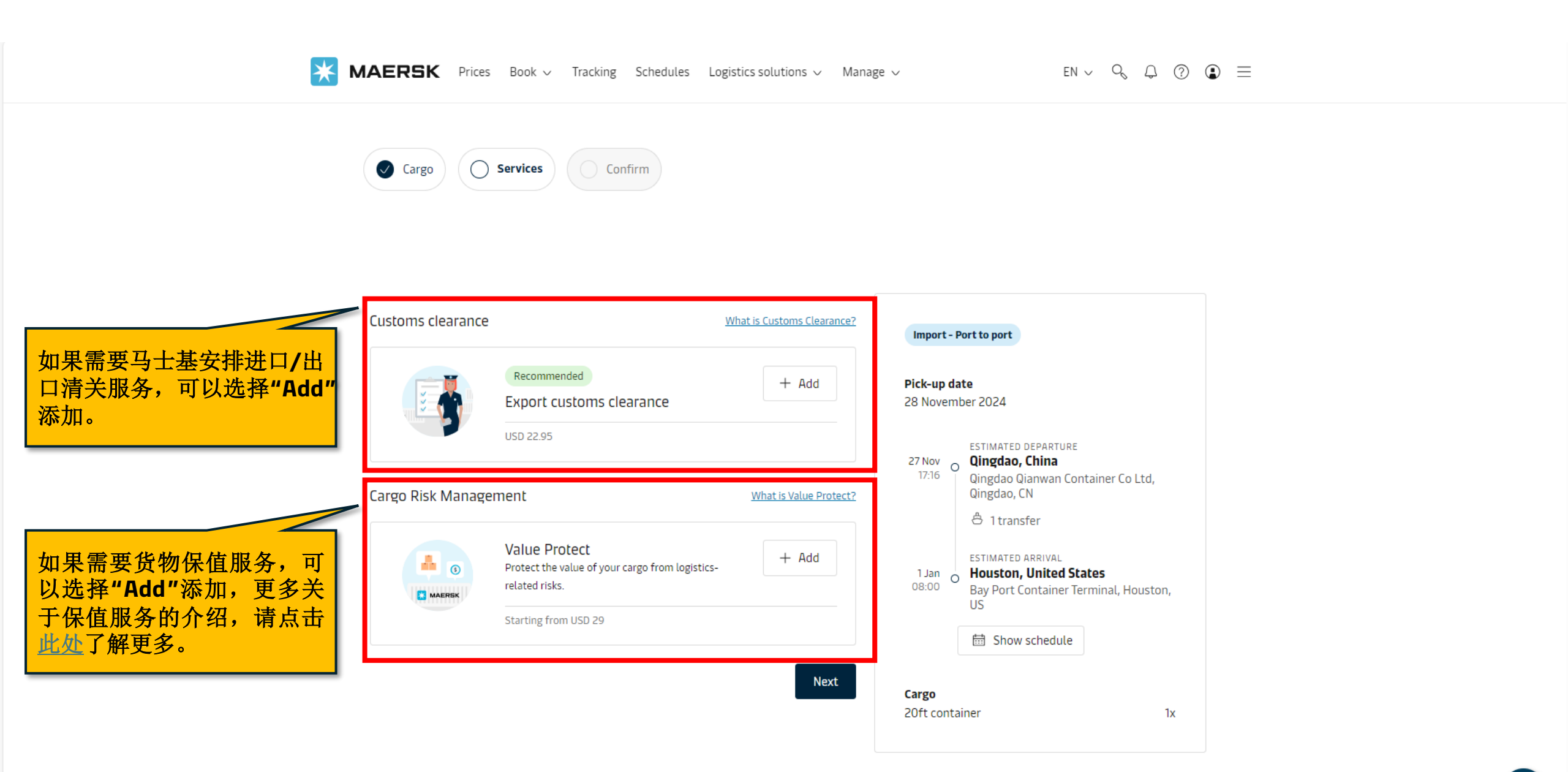

Classification: Internal

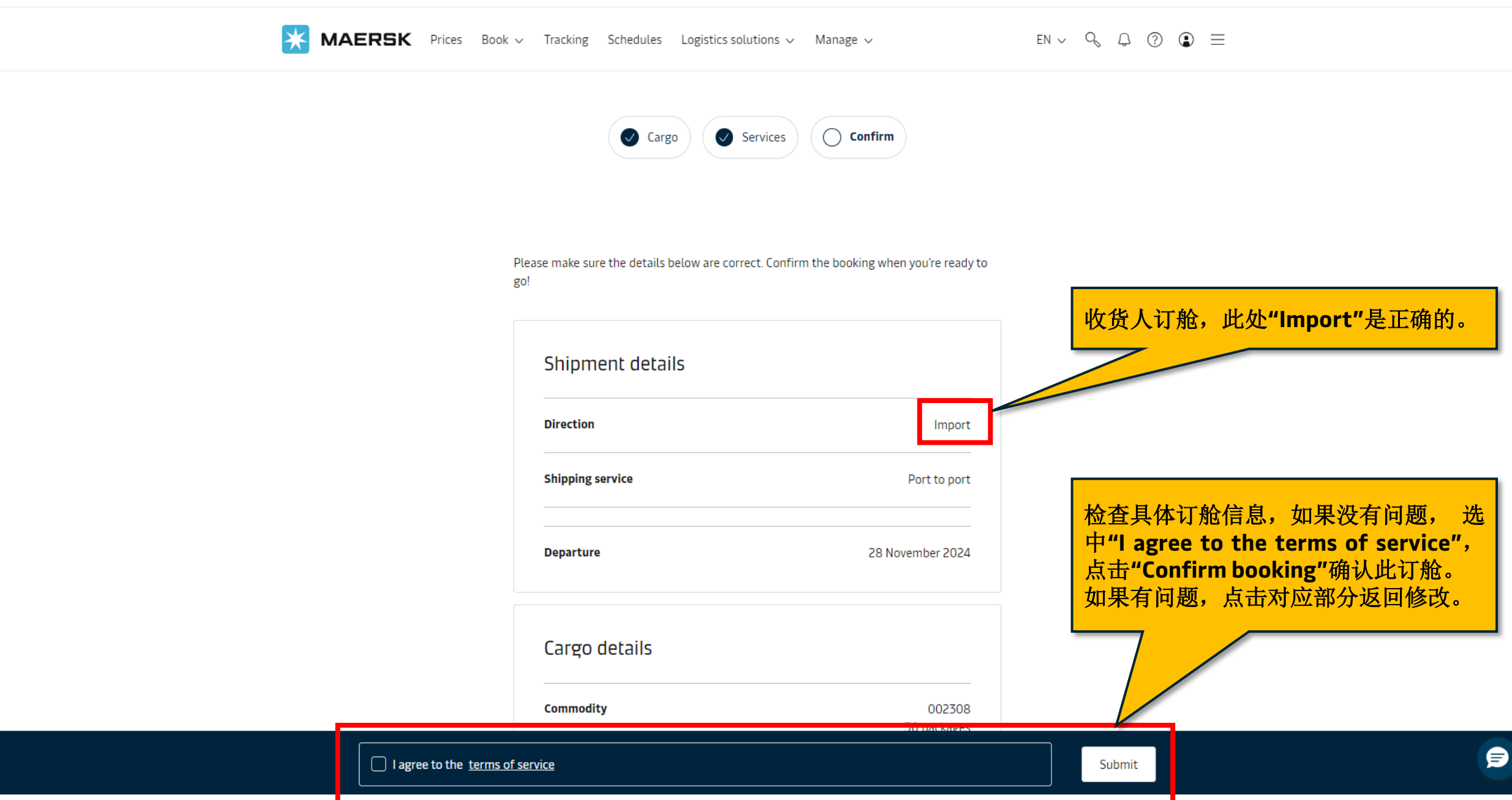

## X MAERSK Prices Book ~ Tracking Schedules Logistics solutions ~ Manage ~

en ∨ 9, 0, 0 🕑 🚍

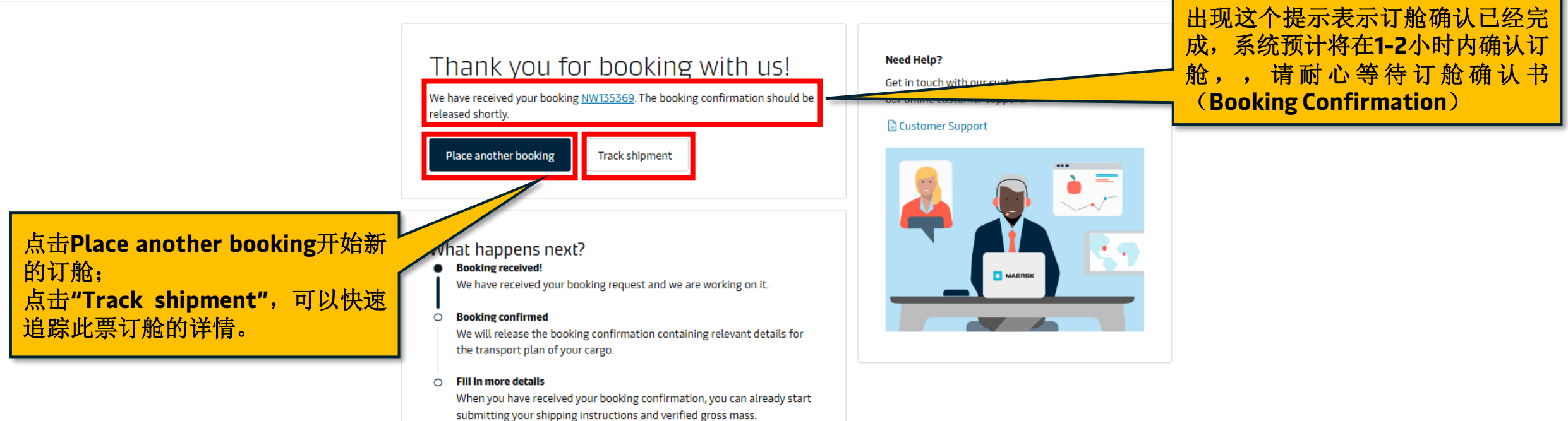

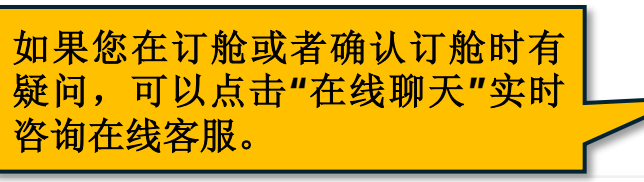

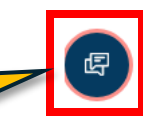